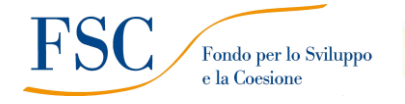

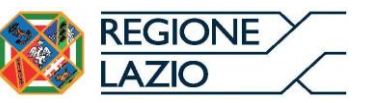

# POR FESR LAZIO 2014-2020

# **Avviso Pubblico**

## "Avviso Pubblico "Trasporto Sostenibile"

approvato con Determinazione n. G 09834 del 20 luglio 2021

# PROCEDURA PER LA RENDICONTAZIONE DELLE SPESE E LA RICHIESTA DI EROGAZIONE DELLA SOVVENZIONE

Novembre 2021

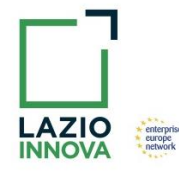

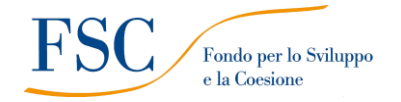

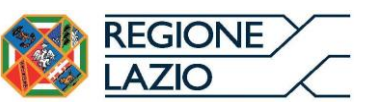

### INDICE

| 1. | Accesso alla pratica                             | 3 |
|----|--------------------------------------------------|---|
| 2. | Compilazione della rendicontazione               | 3 |
| 3. | Procedura di invio della richiesta di erogazione | 6 |

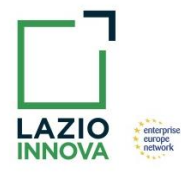

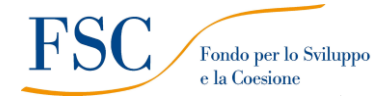

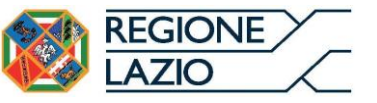

### 1. Accesso alla pratica

- 1.1. Aprire nel proprio browser il link <u>https://gecoplus.lazioinnova.it/</u>
- 1.2. Effettuare l'accesso inserendo nel box di login le credenziali utilizzate per la presentazione della domanda (è possibile effettuare alternativamente l'accesso tramite SPID, cliccando sul tasto Entra con SPID)
- 1.3. Si verrà reindirizzati nella pagina **Gestione Domande**, dove sono elencate tutte le domande inserite
- 1.4. Scorrere fino alla pratica di cui si vuole presentare la rendicontazione e cliccarci sopra
- 1.5. Si verrà reindirizzati nella pagina della pratica selezionata

### 2. Compilazione della rendicontazione

#### 2.1. Cliccare sul TAB Voci di Costo (Fig. 1 – punto 1)

| Domanda LN8-2021-000000 LAZIO INNOVA - SOCIETA' PER AZIONI                                       |                                                  |
|--------------------------------------------------------------------------------------------------|--------------------------------------------------|
| Anagrafica Aggregazione Progett <mark>: Voci di Costo</mark> Allegati Riepilogo Domanda Anticipo |                                                  |
| Voci di Costo Atto d'Impegno                                                                     |                                                  |
| Voci di Costo Compilazione fase SALDO                                                            |                                                  |
| Investimenti 2                                                                                   | Totale Spesa Rendicontata SALDO 0,00 € +         |
|                                                                                                  | Verifica Costi Procedura di richiesta erogazione |

Fig. 1

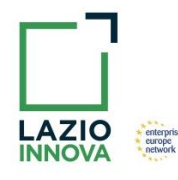

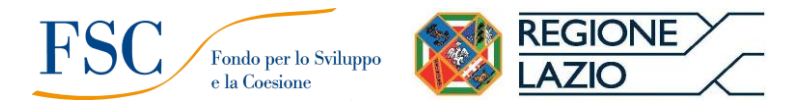

# 2.2. Cliccare sul BOX **Investimenti** (Fig. 1 – punto 2), verranno mostrate le linee di costo presentate in domanda (Fig. 2)

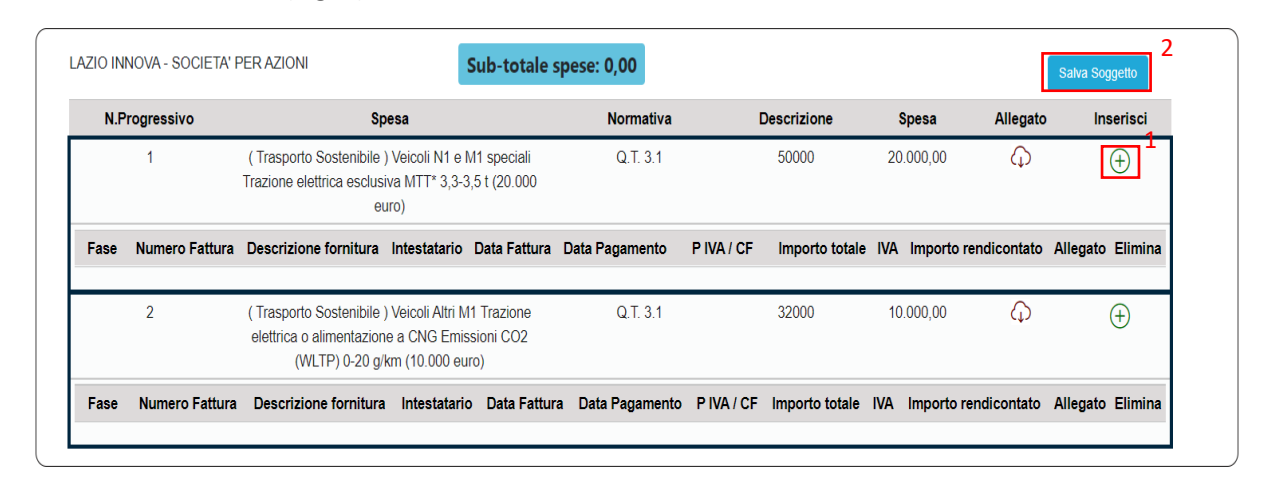

Fig. 2

2.3. Cliccare sull'icona a forma di + (Fig. 2 – punto 1) accanto alla linea di costo di cui si vuole inserire la rendicontazione, verrà mostrato il box di inserimento Voce di spesa (Fig. 3)

| /oce di spesa     |             |                |                       | ×     |
|-------------------|-------------|----------------|-----------------------|-------|
| Numero fattura    | P. IVA / CF |                | Intestatario          |       |
| Numero Fattura    | P. IVA / CF |                | Intestatario          |       |
| Data Fattura      |             | Data Pagame    | ento                  |       |
| Data Fattura      |             | Data Pagamento | D .                   |       |
| Descrizione spesa |             | Nota           |                       |       |
| Descrizione Spesa |             | Nota           | _ 1                   |       |
| Importo Lordo     | IVA         |                | importo rendicontato  |       |
| Importo Lordo     | 0           |                | Importo Netto         |       |
| Lista Allegati    |             |                | Upload nuovo allegato |       |
|                   |             |                | Annulla               | Salva |

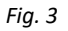

- 2.4. Compilare i campi testuali presenti nel BOX Voce di spesa (Fig. 3):
  - Numero Fattura di acquisto
  - P.IVA / CF del Fornitore (Concessionario)

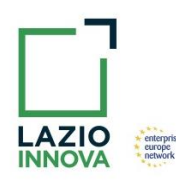

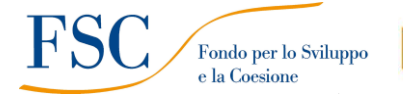

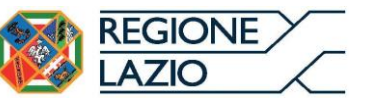

- Intestatario della fattura d'acquisto
- Data Fattura di acquisto
- Data Pagamento Fattura di acquisto
- Descrizione spesa (inserire i riferimenti di marca e Modello del veicolo acquistato)
- Importo lordo Fattura di acquisto
- I.V.A.

#### NB. Punti di attenzione

- I campi sopra elencati sono obbligatori, il sistema non permetterà il salvataggio se non compilati correttamente. Ancorchè l'Avviso Pubblico non preveda la trasmissione di copia della fattura d'acquisto e del relativo pagamento, i dati da inserire nella piattaforma devono essere quelli effettivi riportati in questi documenti
- Eccezionalmente, data la tipologia di sovvenzione riconosciuta che nell'Avviso Pubblico non viene calcolata sull'importo imponibile, il campo IVA (Fig. 3 – punto 1) deve essere lasciato pari a € 0 (zero)
- 2.5. Inserire gli allegati alla voce di costo cliccando sul tasto Upload nuovo allegato (Fig. 3 punto
  2) ripetendo l'operazione quante volte necessario:
  - Allegato 1 (documento di circolazione)
  - Allegato 2 (dichiarazione resa dal venditore di consegna del bene)
  - Allegato 3 (in caso di acquisto tramite leasing finanziario) il relativo contratto validamente sottoscritto con una banca o con un intermediario finanziario

#### NB. Punti di attenzione

- Gli allegati non possono avere dimensioni superiori a 8MB
- Sono accettati solo files non modificabili (PDF, P7M)

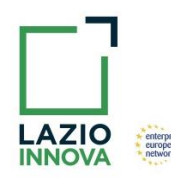

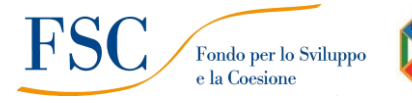

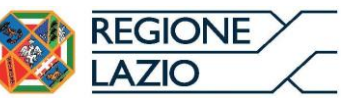

- 2.6. Cliccare su Salva (Fig. 3 punto 3), i dati inseriti e salvati verranno mostrati nel Box Investimenti
- 2.7. Ripetere i punti da 2.2 a 2.6 per ogni linea di cui si deve inserire la rendicontazione
- 2.8. Cliccare su Salva soggetto (Fig. 2 punto 2) per consolidare il salvataggio dei dati inseriti

NB. Punti di attenzione

 Se non viene eseguito il punto 2.8, i dati non verranno salvati a sistema e chiudendo la finestra di lavorazione non saranno più recuperabili, si consiglia di eseguire il punto 2.8 ad ogni inserimento

### 3. Procedura di invio della richiesta di erogazione

3.1. Cliccare sul tasto **Procedura di richiesta erogazione** (Fig. 4), si aprirà una finestra che permetterà il completamento dell'operazione

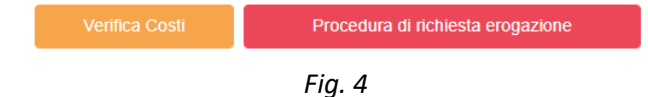

- 3.2. Cliccare sul tasto **Download Modello** (Fig. 5 punto 1), verrà scaricato sul proprio computer il file autocomposto di finalizzazione.
- 3.3. Firmare digitalmente il file scaricato al punto 3.2
- 3.4. Cliccare sul tasto Upload (Fig. 5 punto 2) e selezionare il file firmato digitalmente al punto3.2
- 3.5. Cliccare sul tasto Salva l'allegato (Fig. 5 punto 3)
- 3.6. Cliccare sul tasto Invia richiesta (Fig. 5 punto 4)

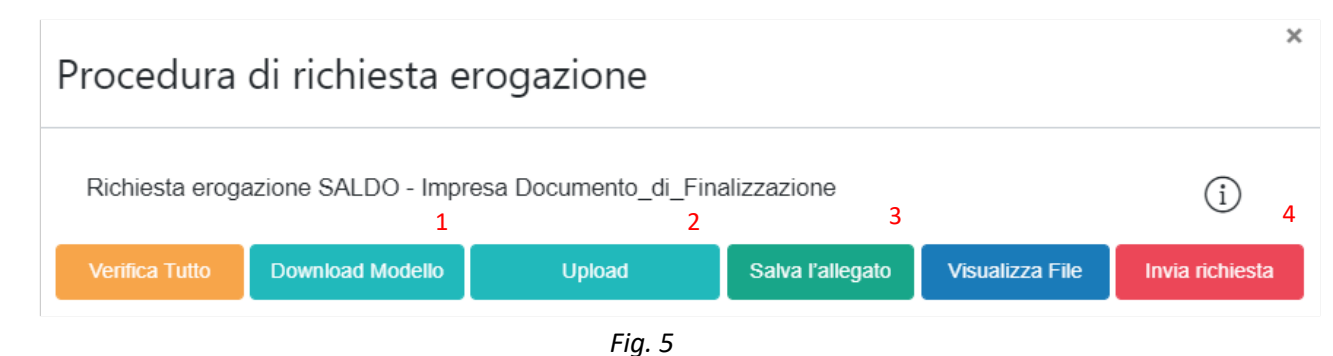

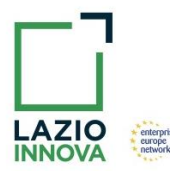

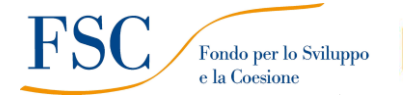

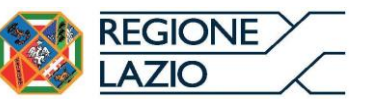

Completato il passaggio 3.6, il sistema invierà una PEC all'indirizzo di posta certificata indicato in fase di domanda a conferma della corretta finalizzazione della richiesta di erogazione.

#### NB. Punti di attenzione

- I punti descritti nel paragrafo **3. Procedura di invio della richiesta di erogazione** devono essere svolti dopo aver completato la compilazione della rendicontazione, se nel frattempo si sono effettuate modifiche ai dati o ai documenti caricati, il sistema impedisce di completare il passaggio 3.4 e la procedura deve essere ripetuta
- Prima di procedere al passo 3.2 (Downolad Modello), si consiglia vivamente di utilizzare il pulsante Verifica Tutto per controllare eventuali errori segnalati dal sistema

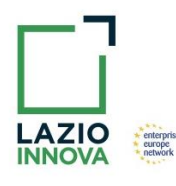